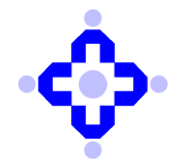

**Central Depository Services (India) Limited** 

# CDSL/OPS/DP/TRNG/2021/82

February 23, 2021

# TRAINING SCHEDULE FOR CONTINUING PROFESSIONAL EDUCATION (CPE) PROGRAMME OF NISM – DEPOSITORY OPERATIONS

CDSL is pleased to inform the Depository Participants that CDSL will conduct one day CPE programme for Depository Operations as per the following schedule:

| Sr. | Location | Programme Date | Day      | Last date for                  |
|-----|----------|----------------|----------|--------------------------------|
| NO. |          |                |          | registration                   |
| 1.  | Jaipur   | 06/03/2021     | Saturday | 04/03/2021<br>[Till 6.00 p.m.] |
| 2.  | Cochin   | 13/03/2021     | Saturday | 11/03/2021<br>[Till 6.00 p.m.] |
| 3.  | Kolkata  | 13/03/2021     | Saturday | 11/03/2021<br>[Till 6.00 p.m.] |

Registrations for the programme can be done at <u>https://certifications.nism.ac.in/nismaol/</u>. The detailed procedure for registration for the programme is enclosed as Annexure A.

Kindly note that with effect from April 18, 2017, for all registrations, Aadhar Number, Aadhar Card Scanned Image is being made mandatory, in addition to PAN Card Scanned Image, PAN Number and Candidate Photograph as required earlier. All Fresh Registrations received on NISM Certification Portal will be approved manually by NISM. Only after approval of registration by NISM, candidates will be able to enroll for NISM Certification Examination / CPE / eCPE. Already registered candidates will be allowed to enroll for NISM Certification Examination / CPE / eCPE, <u>but certificate will be approved only after registration is approved by NISM</u> (i.e. updating Aadhar Number, Aadhar Card, PAN Number, PAN Card, etc.). The timeline for approving candidates' profile would be 3working days.

Queries regarding this communiqué may be addressed to **CDSL** – Ms. Ruchi Patil (022) 2305-8502. Emails may be sent to: <u>cpe@cdslindia.com</u>.; <u>ruchip@cdslindia.com</u>

sd/-

Umesh Kambli Asst. Vice President - Operations

### **Details of CPE Programme**

#### 1. Eligibility for appearing for CPE programmes :

### A) General Category

Any person holding a valid certificate as mentioned below, which is due to expire within the next twelve months and wishing to renew validity of the certificate for another three years from the date of expiry of the certificate may appear for NISM's CPE for Depository Operations.

### List of valid certificates:

- a. Certificate on completion of CDSL's DP training programme on Central Depository Services (India) Limited.
- b. BCCD i.e., BSE's Certification in Financial Markets (BSE's Certification on Central Depository) of the Bombay Stock Exchange Limited.
- c. NISM Series VI- Depository Operations Certification Examination (DOCE).
- d. NCFM i.e., NSE's Certification in Financial Markets (NSDL Depository Operations Module) of the National Stock Exchange of India Limited.
- e. NCDO i.e., NSDL's Certification in Depository Operations of the National Securities Depository Limited.

## B) Principal Category

Any person who is actively engaged in the management of the intermediary's securities business including supervision, solicitation, conduct of business, including:

- a. Sole Proprietors or
- b. Managing Partners or
- c. Chairman or
- d. Whole Time Directors or
- e. Executive Director/Director or
- f. Chief Executive Officer

can be classified under the Principal category.

Such persons belonging to the Principal category may appear for NISM's CPE Program for Depository Operations under the Principal category, on submission of the required documents.

# C) Grandfathered by age category

Any person who has completed the age of 50 years as on March 29, 2011 may appear for NISM's CPE Program for Depository Operations under the Grandfather category, on submission of the required documents.

### D) Grandfathered by experience category

Any person who has been actively engaged or employed by a registered Depository Participant in any of the below mentioned activities:

- i. Dealing or interacting with clients
- ii. Dealing with securities of clients
- iii. Handling redressal of investor grievances
- iv. Internal control or risk management
- v. Activities having a bearing on operational risk
- vi. Maintenance of books and records pertaining to the above activities

for 10 years or more, as on March 29, 2011 may appear for NISM's CPE Program for Depository Operations under the Grandfather category, on submission of required documents.

#### 2. Registration Process for CPE Programmes

Registrations for the programme can be done on <u>https://certifications.nism.ac.in/nismaol/</u> To get yourself registered and enrolled you are requested to refer to the OCRES User Manual and follow the procedure as mentioned. **(Refer Annexure – D).** 

#### A) Documents required to be presented for registration at the training venue:

The following documents, needs to be submitted at the training venue for completion of registration process.

#### a. General category

- 1. Print out of the application form generated online
- 2. Self attested copy of PAN Card (with original for verification)
- 3. Two recent Passport-size Photographs
- 4. Self attested copy of a valid certificate as mentioned in point 1. A (with original for verification)

#### b. Principal category

- 1. Print out of the application form generated online
- 2. Self attested copy of PAN Card (with original for verification)
- 3. Two recent Passport-size Photographs
- 4. Intermediary's copy of Registration with SEBI
- Certified copy of Annexure –B Proof of Designation on Letterhead of Broker / Trading Member / Depository Participant

# c. Grandfathered by age category

- 1. Print out of the application form generated online
- 2. Self attested copy of PAN Card (with original for verification)
- 3. Two recent Passport-size Photographs
- 4. In case the date of birth is not mentioned on the PAN card, then a self attested copy of any other document evidencing date of birth should be provided along with original for verification.

### d. Grandfathered by Experience category

- 1. Print out of the application form generated online
- 2. Self attested copy of PAN Card (with original for verification)
- 3. Two recent Passport-size Photographs
- 4. Intermediary's copy of Registration with SEBI
- Certified copy of Annexure C Proof of Experience for NISM Series VI: Depository Operations on Letterhead of Broker / Trading Member / Depository Participant

#### 3. Other details of the CPE programme

- i. Please note that candidates are required to carry original documents (as mentioned under respective categories under point 2c.) to the CPE venue for verification in order to obtain admission to NISM's CPE Program for Depository Operations.
- ii. Only 60 participants will be accommodated in a single batch for any CPE programme.
- iii. CPE programme for Depository Operations is a one day training programme followed by a candidate evaluation test consisting of multiple choice type questions.
- iv. Refreshments and lunch will be served during the training programme.
- v. Training material will be available at the training venue.

#### 4. Delivery of certificates

NISM will dispatch certificates to candidates, subject to the candidate clearing evaluation test and after due verification and internal process of approval within 30 working days from the date of training.

#### 5. Contact Details

For more information / clarification, Participants may contact CDSL Training Department on (022) 2305-8502 or 2305-8638 or NISM helpline on +9122 6111 5555. Emails may be sent to: <u>cpe@cdslindia.com</u>.

#### PRINCIPAL CATEGORY

# Proof of Designation on Letterhead of Broker / Trading Member / Depository Participant

"This is to certify that (Name of person), designated as: (tick the appropriate box)

| Proprietor / Sole Proprietor  |  |
|-------------------------------|--|
| Partner / Managing Partner    |  |
| Chairman                      |  |
| Whole Time Director           |  |
| Executive Director / Director |  |
| Chief Executive Officer       |  |

of <u>(Name of the Intermediary)</u>, whose copy of Registration with SEBI / Exchange is enclosed herewith, and is 'Principal' as per SEBI (CAPSM) Regulation 2007, Sub regulation 2 (k) and is eligible to obtain the CPE Certificate by attending the CPE Program, as per sub-regulation (2) of regulation 4 of SEBI (CAPSM) Regulations, 2007

"I am aware that NISM may seek further clarification (if required) and that the Certificate of the Candidate shall be issued only on finding the above information to be authentic"

Name of Compliance Officer: Signature of Compliance Officer:

Note: The following is NOT a part of the Certificate and shall not be included in the same. This is only for clarification purpose.

# 1) In case of Intermediaries With A Compliance Officer:

If the Candidate (Associated Person) is from an Organization (Trading Member / Depository Participant) having a Compliance Officer, this Certificate SHOULD BE SIGNED BY THE COMPLIANCE OFFICER ONLY. Further, the Registration Certificate of the Intermediary (Trading member/DP) should be enclosed.

# 2) In case of Intermediaries <u>Without A Compliance Officer</u>:

If the Candidate (Associated Person) is an Authorized Person or from a Sub-broker or any other Intermediary not having a Compliance Officer, this Certificate SHOULD BE SIGNED BY THE COMPLIANCE OFFICER OF THE TRADING MEMBER with whom the Authorized Person or Subbroker or the Intermediary is associated with. Further, the Registration Certificate of the Candidate's Intermediary (Authorized Person/Sub-broker/any other Intermediary) should be enclosed.

# **GRANDFATHERED BY EXPERIENCE CATEGORY**

# Proof of Experience for NISM Series VI: Depository Operations (On the letterhead of a registered Depository Participant)

"This is to certify that <u>(Name of the Candidate)</u>, who is currently employed with us, has a total experience of <u>(number of years)</u> years and <u>(number of months)</u> months, as on 29<sup>th</sup> March 2011, in registered Depository Participant(s) in the below mentioned activities

- a. Dealing or interacting with clients
- b. Dealing with securities of clients
- c. Handling redressal of investor grievances
- d. Internal control or risk management
- e. Activities having a bearing on operational risk
- f. Maintenance of books and records pertaining to the above activities

and is eligible to obtain the CPE Certificate by attending the NISM-Series-VI: Depository Operations CPE Program as per sub-regulation (4) of regulation 3 of SEBI (CAPSM) Regulations, 2007.

The details of his/her experience are as follows: (include rows if required)

| S.<br>No | Name of the<br>Intermediary /<br>Depository Participant | SEBI/Exchange<br>Registration<br>Number of the<br>Intermediary | Date/Month<br>and Year of<br>Joining | Date/Month<br>and Year of<br>leaving | Total Years<br>and<br>months of<br>Experience |
|----------|---------------------------------------------------------|----------------------------------------------------------------|--------------------------------------|--------------------------------------|-----------------------------------------------|
| 1        |                                                         |                                                                |                                      |                                      |                                               |
| 2        |                                                         |                                                                |                                      |                                      |                                               |
| 3        |                                                         |                                                                |                                      |                                      |                                               |

"I am aware that NISM may seek further clarification (if required) and that the Certificate of the Candidate shall be issued only on finding the above information to be authentic"

Enclosure: Registration Certificate of the Depository Participant (where the Candidate is currently employed) with Depository.

Name of the Compliance Officer: Signature of the Compliance Officer:

# Online CPE Registration and Enrollment System (OCRES) <u>User Manual</u>

# Introduction

This manual guides the users through the entire online process of certification in Continuing Professional Education (CPE) Programmes. There are three broad categories of users i.e. General Public, CPE Service Providers and NISM CPE Administration Team who use various segments of the said online process. The rest of the sections provide a step-by-step guidance on each of the key functionalities of OCRES mentioned below.

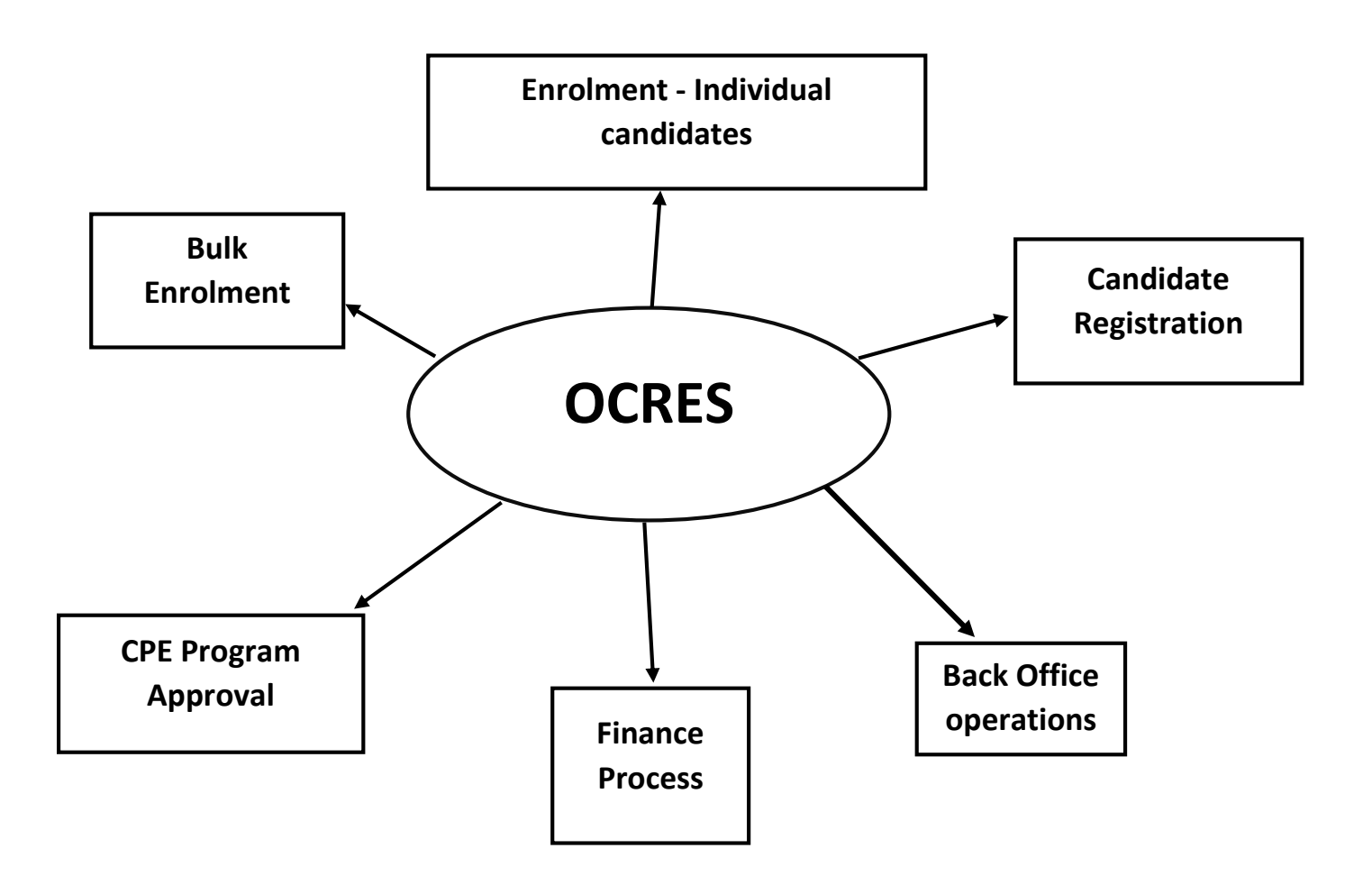

# 1. Registration

Candidates can register by typing following URL in the browser https://certifications.nism.ac.in/nismaol/

The login screen (Screen-1) as given below appears and the User will click on Register button.

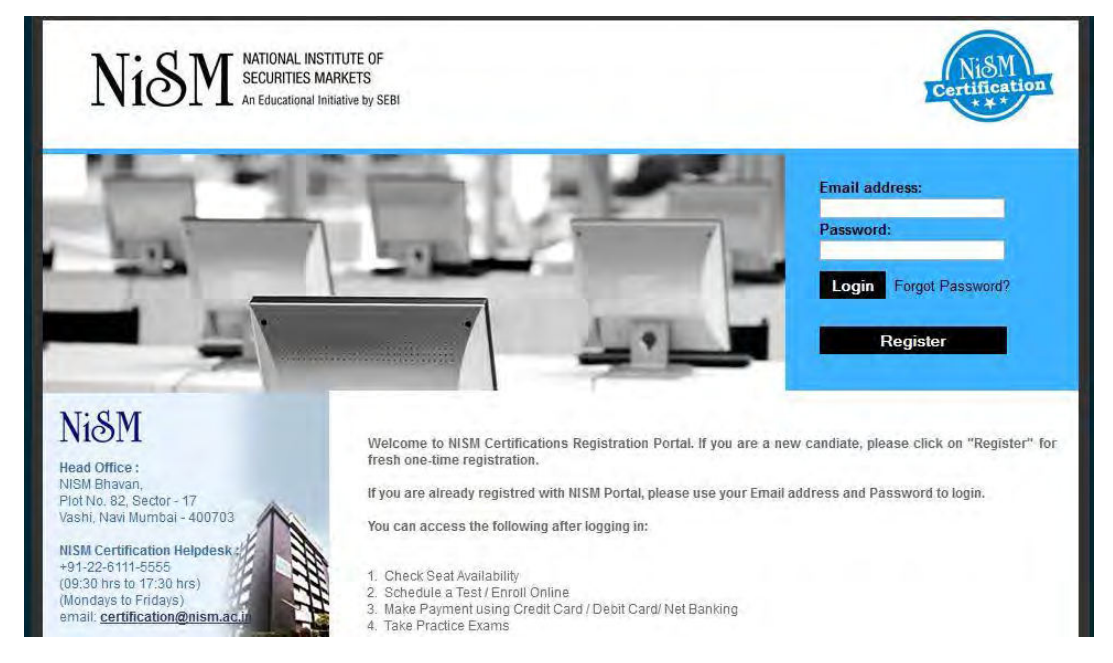

Screen-1

The system displays the following form for user to fill in. The user will fill in the form and click on "Submit" button.

| NiSM NATIO                              | NAL INSTITUTE OF<br>RITIES MARKETS<br>rational Initiative by SEBI       |
|-----------------------------------------|-------------------------------------------------------------------------|
|                                         | Candidate Registration Form                                             |
| All fields marked with * are mandatory. |                                                                         |
| Personal Information :                  |                                                                         |
| *E-mail Address:                        |                                                                         |
| *Confirm E-mail Address:                | Note: Certificates and Study Material will be sent to mis email address |
| *Confirm Password:                      |                                                                         |
| *Title:                                 | Select •                                                                |
| *First Name:                            |                                                                         |
| Middle Name:                            |                                                                         |
| Last Name:                              |                                                                         |
| *Father Name:                           |                                                                         |
| *Date of Birth:                         | 30 Clear                                                                |
| *Gender:                                | Select •                                                                |
| *Permanent Account Number (PAN):        |                                                                         |
| *Scanned Image of PAN Card:             | Choose File No file chosen                                              |

#### National Institute of Securities Markets User Manual – Online CPE Registration and Enrolment System (OCRES)

| Aadhaar Number:                                                                                            |                                                                                           |                                                                                                    |
|----------------------------------------------------------------------------------------------------|-------------------------------------------------------------------------------------------|----------------------------------------------------------------------------------------------------|
| Passport Number:                                                                                           |                                                                                           |                                                                                                    |
| *Photo:                                                                                                    | Choose File No file chosen                                                                | Click here to view Photograph Specifications                                                                                                    |
|                                                                                                    | In case you do not upload a photograph, it is m                                           | nandatory to carry two passport size color photographs to the examination centre.                                                                                                   |
| Alternate Email Address:                                                                                   |                                                                                           |                                                                                                    |
| Contact Information :                                                                                      |                                                                                           |                                                                                                    |
| Please provide accurate address for pro                                                                    | per dispatch of workbooks/certificates.                                                   |                                                                                                    |
| Address Line 2                                                                                             |                                                                                           |                                                                                                    |
| Address Line 3                                                                                             |                                                                                           |                                                                                                    |
| *City                                                                                                    |                                                                                           |                                                                                                    |
| *Pincode:                                                                                                  |                                                                                           | Diversity finds Date                                                                                                    |
| *State:                                                                                                    | Select                                                                                    | Princode (Initide Office)                                                                                                    |
| *Country:                                                                                                  | India                                                                                     |                                                                                                    |
| Tel. Residence:                                                                                            | ISD: + 01 STD: Dhone:                                                                     |                                                                                                    |
| *Mobile Phone:                                                                                             | ISD: + 91 STD. Phone.                                                                     |                                                                                                    |
|                                                                                                    |                                                                                           |                                                                                                    |
| Educational Qualification Det                                                                              | ails:                                                                                     |                                                                                                    |
| *Educational Qualification:                                                                                | Select                                                                                    |                                                                                                    |
| Professional Details:                                                                                      |                                                                                           |                                                                                                    |
| Professional Qualification:                                                                                | Institute/I lowersity                                                                     | Vear Of Dassinny Derrontane/Grades                                                                                                    |
| Select I                                                                                                   | insulute/oniversity                                                                       | 2014 •                                                                                                    |
| Select                                                                                                    |                                                                                           | 2014 *                                                                                                    |
| Occupational Details:                                                                                      |                                                                                           |                                                                                                    |
| *Occupation:                                                                                               | Select                                                                                    |                                                                                                    |
| *Total Experience (In years):                                                                              | Select                                                                                    |                                                                                                    |
|                                                                                                    |                                                                                           |                                                                                                    |
|                                                                                                    |                                                                                           |                                                                                                    |
| Please enter the verification code<br>image alongside.                                                     | as it is shown in the                                                                     | 5                                                                                                    |
| I agree that all the above information in the index of my knowledge. I amovithe withdrawal of certificate. | ormation provided by me is true to the bes<br>aware that if any of any of the above infor | t of my knowledge. I certify that all the above information provided by me is true to the<br>mation is found to be incorrect/incomplete NISM may take disciplinary action including |
|                                                                                                    | Su                                                                                        | omit Cancel                                                                                                    |
|                                                                                                    | Disclaimer   Terms & Condition:                                                           | s   Contact Us   Privacy Policy   Refund Policy                                                                                                    |
| Copyright © 2011 Ni&M Nation                                                                               | al Institute of Securities Markets. All Rights R                                          | teserved. A product of ILFSETS:                                                                                                    |

On submission of the form, the system will email an activation link to the registered e-mail id. A sample of the email message is given below (Screen-3). The candidate will click on the activation link given in the email to activate his account. This marks the end of registration process.

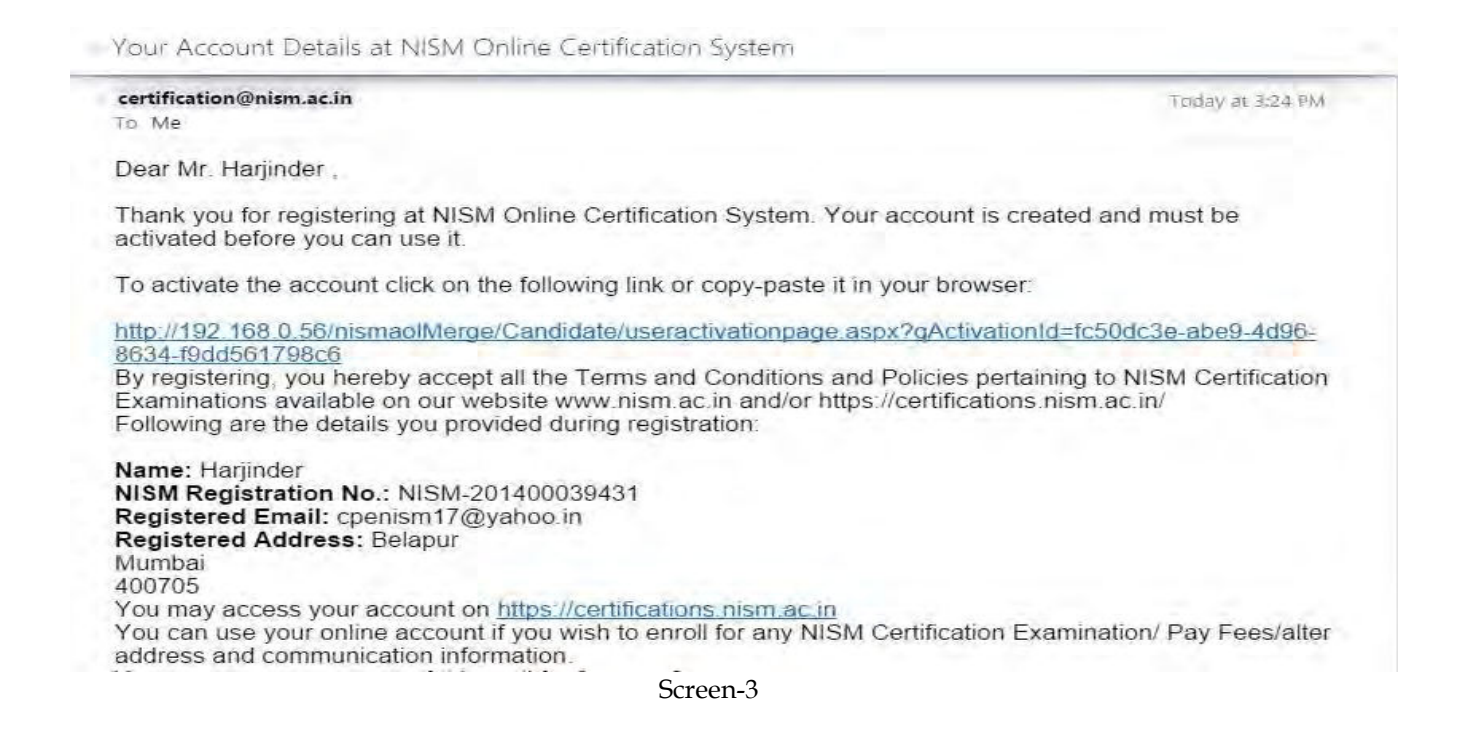

# 2. Enrolment

The Candidate will type the URL <u>https://certifications.nism.ac.in/nismaol/</u> in the browser to enroll for a CPE program. The system displays the following screen to allow the candidate to log into the system. It is important to note that the candidates must register (if not already registered) before enrolling for any program. The registration is a 'one time' activity.

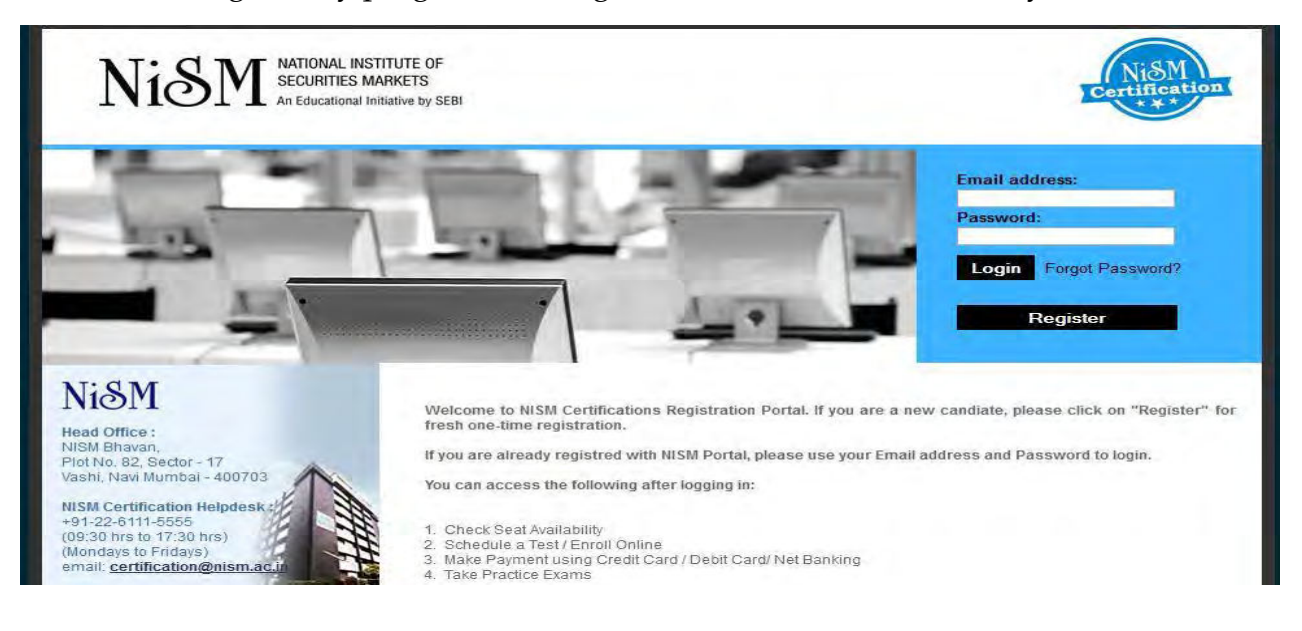

The candidate will enter the registered email id and password and click on login button. The following screen appears for the candidate to kick start the enrolment process.

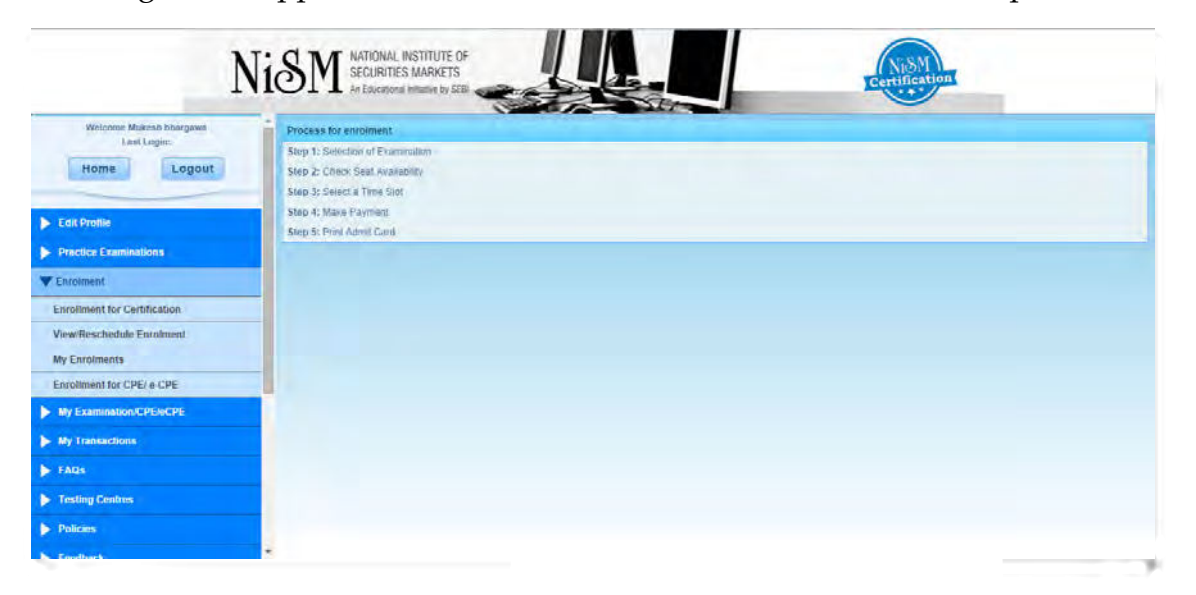

#### Screen-5

The Candidate clicks to the "Enrolment" tab (provided on the left hand side of the screen) and then selects the menu option "Enrolment for CPE/e-CPE".

Candidate now has to select the module name and category of candidature (Normal, Grandfather by age, Grandfather by experience) and then click on "Next" button. See the screen below

| Welcome Mukesh bhargawa      | Enroll For CPE Training Program | the second second second second second second second second second second second second second second second s |  |
|------------------------------|---------------------------------|----------------------------------------------------------------------------------------------------|--|
| Home Logout                  | *Module NISM VA Mutu            | ual Fund Distributors Continuing   Only one Module can be selected at a time                                   |  |
|                              | Category : O Normal             | Grandfather by age Grandfather by experience                                                                   |  |
| Edit Profile                 |                                 |                                                                                                    |  |
| Practice Examinations        |                                 | Next                                                                                                    |  |
| ▼ Enrolment                  |                                 |                                                                                                    |  |
| Enrollment for Certification |                                 |                                                                                                    |  |
| View/Reschedule Enrolment    |                                 |                                                                                                    |  |
| My Enrolments                |                                 |                                                                                                    |  |
| Enrollment for CPE/ e-CPE    |                                 |                                                                                                    |  |
| My Examination/CPE/eCPE      |                                 |                                                                                                    |  |
| My Transactions              |                                 |                                                                                                    |  |
| FAQs                         |                                 |                                                                                                    |  |
| Testing Centres              |                                 |                                                                                                    |  |
| > Policies                   |                                 |                                                                                                    |  |

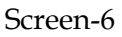

The system prompts the candidate to upload the necessary documents as per the chosen category of the candidature and module. The following screens (Screen-7 to Screen-12) present the type of documents required based on the chosen module and type of candidature.

Please note that type of documents required to be uploaded depends only on type of candidature except for "Mutual Fund"

# For Mutual Fund Program

# If candidature is normal

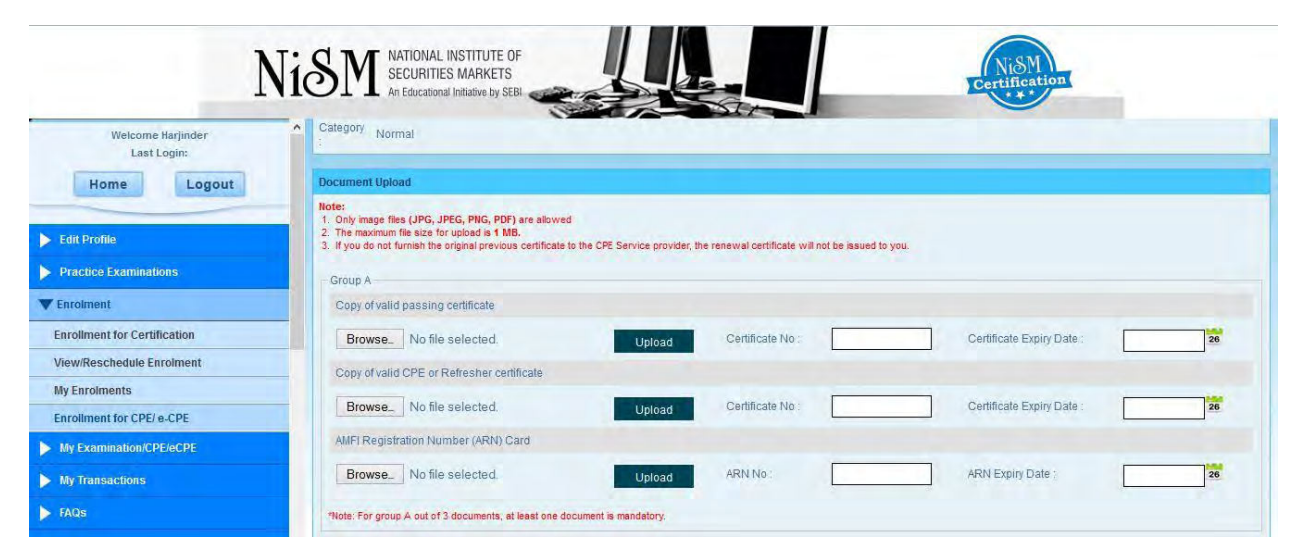

Screen-7

# If candidature is Grandfather by experience

| Welcome Harjinder<br>Last Login:<br>Home Logout | Category: Grandfather by experience No. of years of Relevant 15 Experience                                                                                                    |
|-------------------------------------------------|----------------------------------------------------------------------------------------------------|
| ▶ Edit Profile                                  | Document Upload                                                                                                    |
| Practice Examinations                           | Note:                                                                                                    |
| ▼ Enrolment                                     | Only image files (JPG, JPEG, PNG, PDF) are allowed     The maximum file size for upload is 1 MB.     Subject to the second state of the second state of the second second se |
| Enrollment for Certification                    | <ul> <li>a in you do init uman are unginal previous centrace to une Cric, service provider, the renewal centralizer without to save any you.</li> </ul>                                                                                                    |
| View/Reschedule Enrolment                       | - Individual                                                                                                    |
| My Enrolments                                   | AMC or NDH or RTA-MF-Letter of Experience                                                                                                    |
| Enrollment for CPE/ e-CPE                       | Browse No file selected. Upload                                                                                                    |
| My Examination/CPE/eCPE                         |                                                                                                    |
| My Transactions                                 |                                                                                                    |
| FAQs                                            |                                                                                                    |
| Testing Centres                                 | Proceed for Enrollment                                                                                                    |

Screen-8

If candidature is Grandfather by Age

#### National Institute of Securities Markets User Manual – Online CPE Registration and Enrolment System (OCRES)

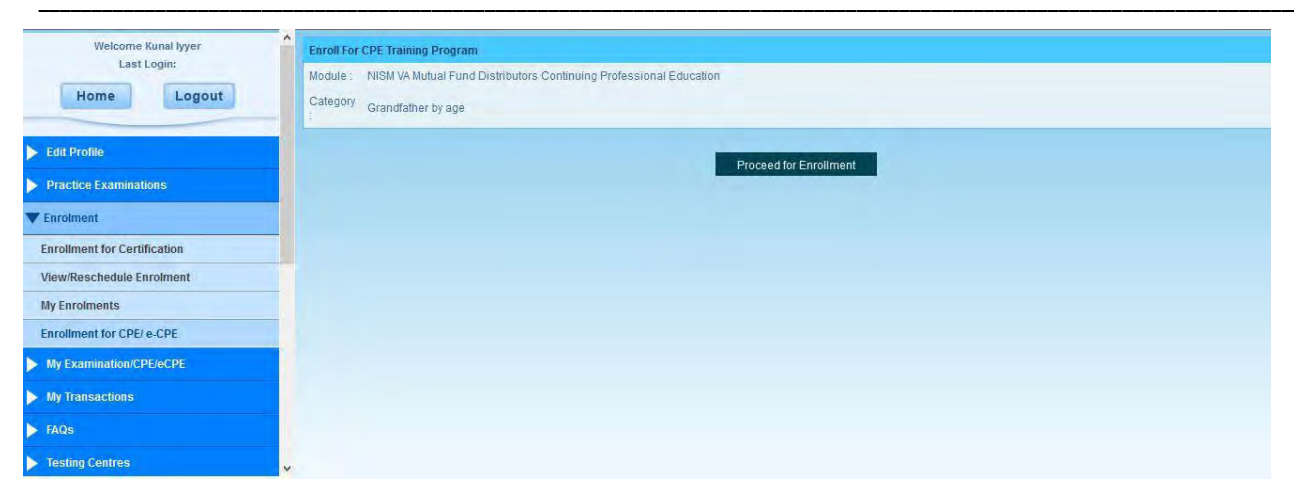

Screen-9

# For other Programs

If candidature of candidate is Normal then

| > Workbook Dispatch                                                                                                    | Enroll For CPE Training Program                                                                                                    |  |  |  |  |  |
|----------------------------------------------------------------------------------------------------|----------------------------------------------------------------------------------------------------|--|--|--|--|--|
| My Examination/CPE/eCPE                                                                                                   | Module : NISM Series I Currency Derivatives Continuing Professional Education Program                                                                                                    |  |  |  |  |  |
| My Transactions                                                                                                    | Category Normal                                                                                                    |  |  |  |  |  |
| Edit Profile                                                                                                    | Document Upload                                                                                                    |  |  |  |  |  |
| ▶ FAQs                                                                                                    | Note:<br>1. Only image files (JPG, JPEG, PNG, PDF) are allowed<br>3. The means of index for an index of MP                                                                                                 |  |  |  |  |  |
| > Testing Centres                                                                                                    | <ol> <li>The maximum mestar to upload is 1 Mo.</li> <li>If you do not furnish the original previous certificate to the CPE Service provider, the reneval certificate will not be issued to you.</li> </ol> |  |  |  |  |  |
| > Policies                                                                                                    | - Group B                                                                                                    |  |  |  |  |  |
| Feedback                                                                                                    | Copy of Valid passing certificate                                                                                                    |  |  |  |  |  |
| Contact Us                                                                                                    | Choose File No file chosen Upload Certificate No : Certificate Expiry Date : 29                                                                                                    |  |  |  |  |  |
| My Certification                                                                                                    | Copy of Valid CPE                                                                                                    |  |  |  |  |  |
| Ni&M                                                                                                    | Choose File No file chosen Upload Certificate No : Certificate Expiry Date : 29                                                                                                    |  |  |  |  |  |
| Head Office :<br>NISM Bhavan,<br>Piol No. 82, Sector - 17<br>Vashi, Navi Mumbai - 400703<br>NISM Certification Helpdesk : | Confirm Documents                                                                                                    |  |  |  |  |  |
| +91-22-6111-5555<br>(00:30 hrs to17:30 hrs)                                                                               | Proceed for Enrollment                                                                                                    |  |  |  |  |  |

Screen-10

If candidature is Principal

#### National Institute of Securities Markets User Manual – Online CPE Registration and Enrolment System (OCRES)

| Welcome VIJAY TALWAR<br>Last Login: 30 Oct 2014 17:01:53<br>Home Logout | Enrolt For CPE Training Program Module : NISMCD1-NISM Series L'Currency Derivatives Category Principal |
|-------------------------------------------------------------------------|----------------------------------------------------------------------------------------------------|
| ▶ Edit Profile                                                          | Proceed for Encolment                                                                                  |
| Practice Examinations                                                   |                                                                                                    |
| <b>V</b> Enrolment                                                      |                                                                                                    |
| Enrollment for Certification                                            |                                                                                                    |
| View/Reschedule Enrolment                                               |                                                                                                    |
| My Enrolments                                                           |                                                                                                    |
| Enrollment for CPE/ e-CPE                                               |                                                                                                    |
| My Examination/CPE/eCPE                                                 |                                                                                                    |
| My Transactions                                                         |                                                                                                    |
| ► FAQs                                                                  |                                                                                                    |
| Testing Centres                                                         |                                                                                                    |
| Copyright @ 2011 Ni & M All Rights Reserved.                            | A product of ILFSETS: AllaPS   Education   Tennes (Lence)   Refund Policy                              |

Screen-11

# If candidature is Grandfather by Age

| Welcome Kunal lyyer<br>Last Login: 30 Oct 2014 10:14:36<br>Home Logout | Enroll For CPE Training Program Module : NISMCD1-NISM Series I:Currency Derivatives Category Grandfather by age |
|------------------------------------------------------------------------|----------------------------------------------------------------------------------------------------|
| ▶ Edit Profile                                                         | Proceed for Enrollment                                                                                          |
| Practice Examinations                                                  |                                                                                                    |
| ▼ Enrolment                                                            |                                                                                                    |
| Enrollment for Certification                                           |                                                                                                    |
| View/Reschedule Enrolment                                              |                                                                                                    |
| My Enrolments                                                          |                                                                                                    |
| Enrollment for CPE/ e-CPE                                              |                                                                                                    |
| My Examination/CPE/eCPE                                                |                                                                                                    |
| My Transactions                                                        |                                                                                                    |
| ► FAQs                                                                 |                                                                                                    |

Screen-12

The system will then prompt the candidate to choose the CPE Program location and date of program. See the following screen-13

| Welcome Mukesh bhargawa                                                                                | Enroll For CPE Training Program               |                              |                                          |                             |                        |  |  |
|----------------------------------------------------------------------------------------------------|-----------------------------------------------|------------------------------|------------------------------------------|-----------------------------|------------------------|--|--|
| Home Logout Nodule: NISM VA Mutual Fund Disfributors Continuing Professional Education Category Normal |                                               |                              |                                          |                             |                        |  |  |
| Edit Profile                                                                                           | Your new certificate will be valid for 3 year | rs from 01-Oct-2014.         |                                          |                             |                        |  |  |
| Practice Examinations                                                                                  | CPE Program Search                            |                              |                                          |                             |                        |  |  |
| Tenrolment                                                                                             | Location : Mum                                | ibai 🔹                       |                                          |                             |                        |  |  |
| Enrollment for Certification                                                                           | *From Date 25-Se                              | ep-2014 26                   |                                          | *To Date 30-Sep             | p-2014 26              |  |  |
| View/Reschedule Enrolment                                                                              |                                               |                              | Sauch                                    |                             |                        |  |  |
| My Enrolments                                                                                          |                                               |                              | Search                                   |                             |                        |  |  |
| Enrollment for CPE/ e-CPE                                                                              | Location Venue                                | Program Date Fees            | CSP Name                                 | Program Code                | No. of available seats |  |  |
| My Examination/CPE/eCPE                                                                                | Mumbai Yet to be announced                    | 27-Sep-2014 Rs.2000          | National Institute of Securities Markets | NISM/MFDCPE/1/27-Sep-2014/N | lumbai 1               |  |  |
| My Transactions                                                                                        | *In case Venue not yet announced, it w        | ill be communicated on email | to you.                                  |                             |                        |  |  |
| FAQs                                                                                                   |                                               |                              | Process Payment                          |                             |                        |  |  |
| Testing Centres                                                                                        |                                               |                              |                                          |                             |                        |  |  |
| > Policies                                                                                             |                                               |                              |                                          |                             |                        |  |  |

After selecting the location and program date, the candidate clicks on "Process Payment" button. The system takes the candidate through the payment gateway for online payment now can do payment through any payment gateway online. After payment is processed, candidate will get his/her admit card.

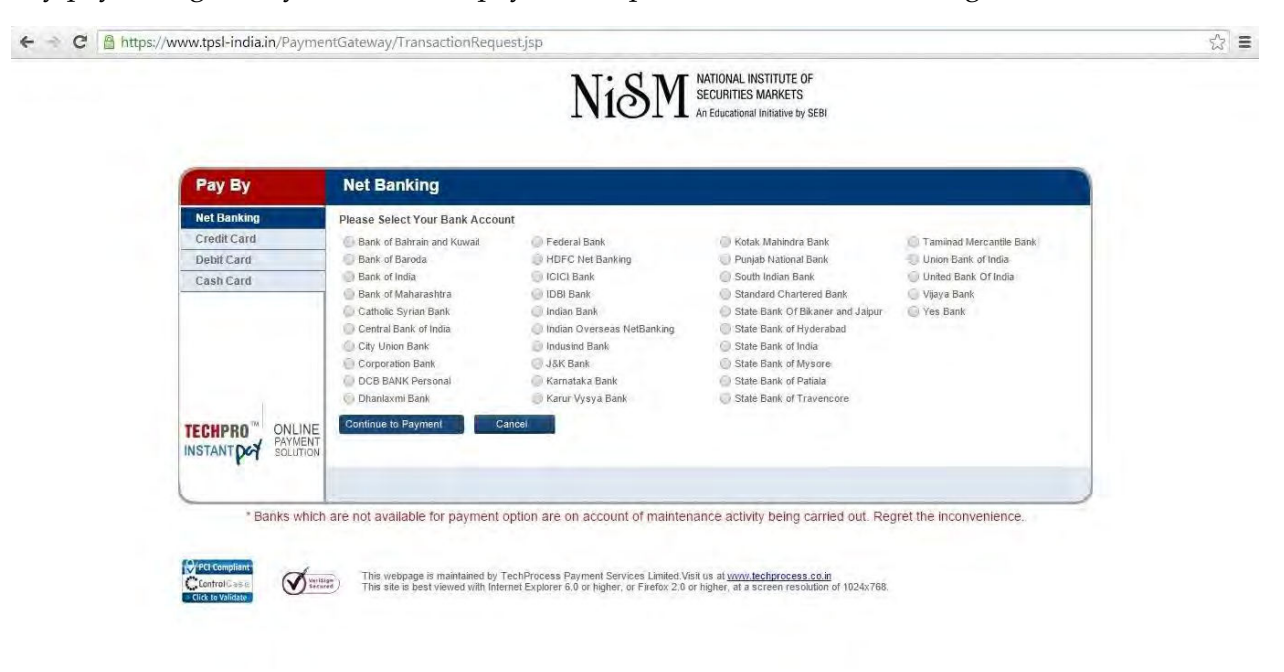

Screen-14

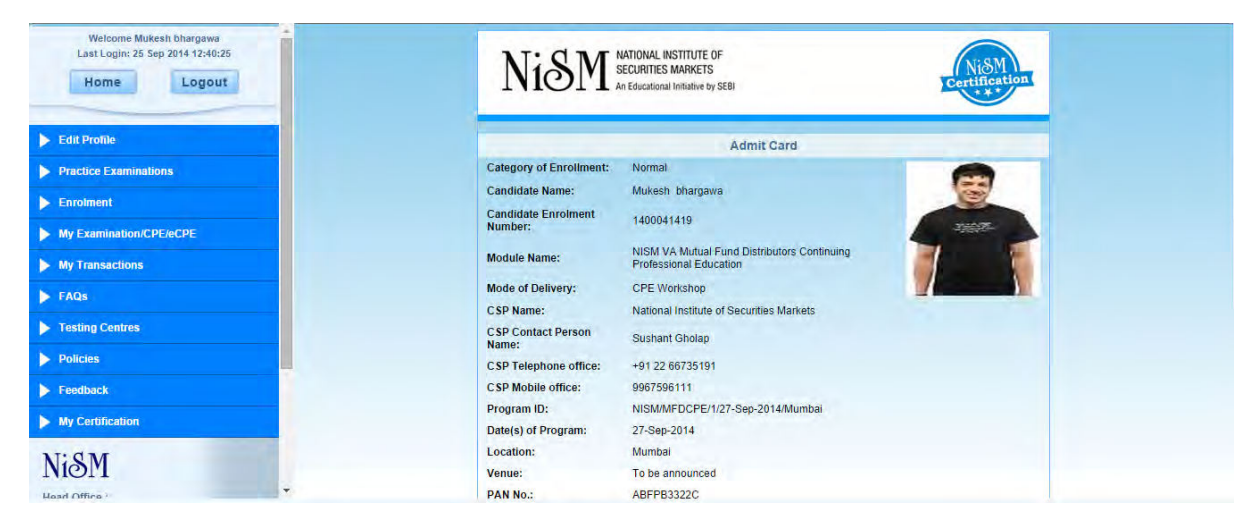

Screen-15

# 3. Bulk enrolment

The Bulk Administrators and CSP Coordinators will type the URL <u>https://certifications.nism.ac.in/nismaol/</u> in the browser to carry out their respective roles in the Bulk Enrollment process. The system displays the login screen (screen-16). User is required to type his/her e-mail address as user-id and then the password.

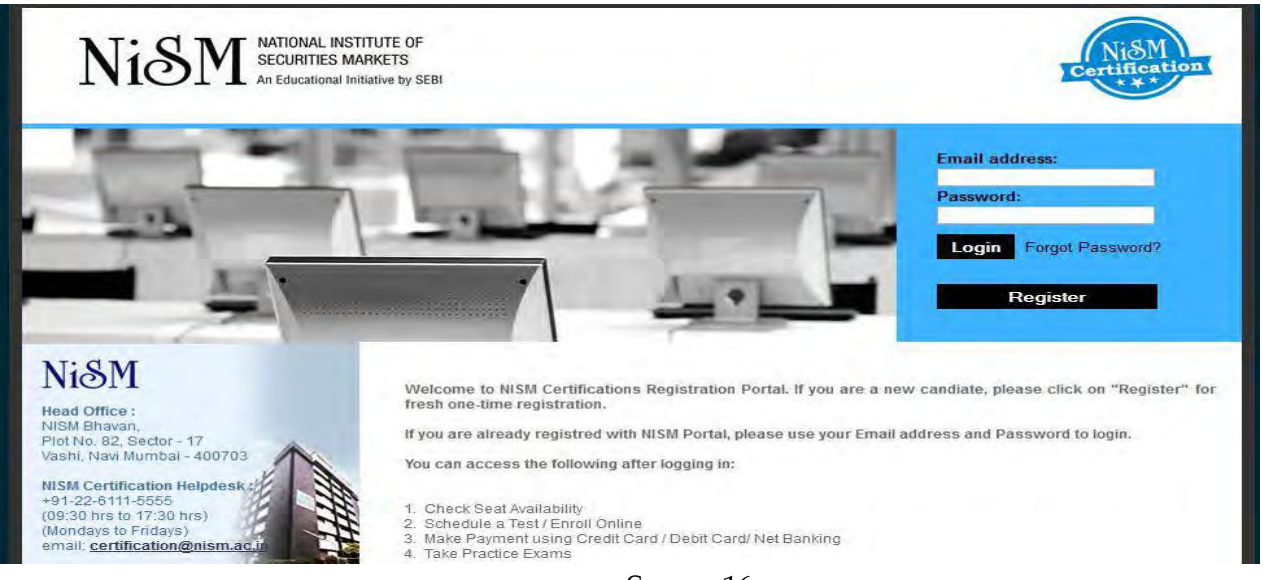

If the user is a CSP supervisor then the following screen (Screen-17) will be displayed. The CSP Supervisor is now required to submit the details of a bulk program online. He/She will therefore click on "Create a Program" menu option under the "Program management" Tab in the following screen (Screen-17). The CSP supervisor will enter the number of seats for bulk enrolment along with various other details of the program and submit it.

| Welcome Sushant Gholap<br>as CSP Supervisor                                   | Create a Program                                                |                                |                                          | ADD                        | w |
|-------------------------------------------------------------------------------|-----------------------------------------------------------------|--------------------------------|------------------------------------------|----------------------------|---|
| Last Login: 31 Oct 2014 11:04:56                                              | *CPE Provider Name :                                            | National Institute of Securi V | * Module Name :                          | Select Module Y            |   |
| Training Program Activities                                                   | *Date of Day 1 :                                                | 26                             |                                          |                            |   |
| CPE Certificate Management                                                    | Contact Detail :                                                |                                |                                          |                            |   |
| Finance & Account                                                             | * State :                                                       | Select State                   | *Location :                              | Select Location            |   |
| 🖤 Prógram Management                                                          | Contact Person Name :                                           |                                | Venue :                                  | Select Venue v             |   |
| Create a Program                                                              | Contact No :                                                    |                                | * Program Co-ordinator :                 |                            |   |
| Assign Program Venue                                                          | * Mobile No :                                                   |                                | *Trainer 1 :                             | Select Trainer             |   |
| Cancellation of Program                                                       | * Email Id ;                                                    |                                | Trainer 2 :                              | Select Trainer             |   |
| NiSM<br>Head Office :<br>NISM Bhavan,<br>Piot No. 82, Sector - 17             | Seats Allocation for Program :<br>* Seats Reserved for Public : | Maxi                           | mum No. of seats set : by CPE Supervisor |                            |   |
| Assign Program Venue                                                          | Assign Seats For Bulk Enfity                                    |                                |                                          |                            |   |
| Cancellation of Program                                                       | Company                                                         | Bulk Enrolment Administrator   |                                          | Seats Reserved for Company |   |
| Ni&M                                                                          | Select Company 🗸                                                | Select Bulk Enrolment Administ | rator                                    | Add                        |   |
| Head Office :<br>NISM Bhavan,                                                 | Program Detail :                                                |                                |                                          |                            |   |
| Plot No. 62, Sector - 17<br>Vashi, Navi Mumbai - 400703                       | *Enroliment Closure Date :                                      | 26                             |                                          |                            |   |
| NISM Certification Helpdesk :<br>+91-22-6111-5555<br>(09:30 hrs to 17:30 hrs) |                                                                 |                                | Submit                                   |                            |   |

Screen-17

Upon submission of a program as mentioned above, the CPE Supervisor at NISM will be required to approve it online before the Bulk Administrator at the concerned organization carries out the enrolment process. The Program approval process carried out by CPE Supervisor is narrated in Section-4.

Once the program is approved by the CPE Supervisor at NISM, the Bulk Administrator can start the enrolment process. The Bulk Administrator will login to the system and find the following screen (Screen-18). He/She will click on "Bulk Enrolment" option. The system will prompt the user to select CPE workshop option. The user will select this option and click on "Submit" button.

| Welcome Vinay Ambike<br>as Company Bulk Admin                                                  | Bulk Payment        |        |  |
|------------------------------------------------------------------------------------------------|---------------------|--------|--|
| Last Login: 10 Oct 2014 18:10:48                                                               | CPE Workshop Oe-CPE |        |  |
| V Bulk Process                                                                                 |                     | Submit |  |
| Bulk Enrolment                                                                                 |                     |        |  |
| Bulk Reschedule                                                                                |                     |        |  |
| Assign Candidate                                                                               |                     |        |  |
| View Bulk Module Reciept                                                                       |                     |        |  |
| View Candidates                                                                                |                     |        |  |
| NiSM<br>Head Office :<br>NISM Bhavan,<br>Piot No. 82, Sector - 17<br>Vash, Naw Mumbai - 400703 |                     |        |  |

Screen-18

The Bulk administrator will now be able to select the programs (Screen-19). After selection of a program, he/she will click on "Process Payment" button to make payment for bulk enrolments.

| Welcome Vinay Ambike                                                                     | ^ BI | ulk Payment for CPE Workshop                                          |                                          |             |                                             |                 |                          | _       | 3             |
|------------------------------------------------------------------------------------------|------|-----------------------------------------------------------------------|------------------------------------------|-------------|---------------------------------------------|-----------------|--------------------------|---------|---------------|
| Last Login: 27 Sep 2014 16:17:40                                                         |      | Module Name                                                           | Program Code                             | Location    | Name of CSP                                 | Program<br>Date | No. of Reserved<br>Seats | Fees    | Total<br>Fees |
| Home Logout                                                                              | ۲    | NISM VA Mutual Fund Distributors Continuing<br>Professional Education | NISM/MFDCPE/7/30-Sep-2014<br>/Chandrapur | Chandrapur  | National Institute of<br>Securities Markets | 30-Sep-2014     | 10                       | Rs.2000 | Rs.20000      |
| V Bulk Process                                                                           | -    | the second second                                                     | -                                        |             |                                             |                 |                          |         |               |
| Bulk Enrolment                                                                           |      |                                                                       |                                          | rocess Paym | ent                                         |                 |                          |         |               |
| Bulk Reschedule                                                                          |      |                                                                       |                                          |             |                                             |                 |                          |         |               |
| Assign Candidate                                                                         |      |                                                                       |                                          |             |                                             |                 |                          |         |               |
| View Bulk Module Reciept                                                                 |      |                                                                       |                                          |             |                                             |                 |                          |         |               |
| View Candidates                                                                          |      |                                                                       |                                          |             |                                             |                 |                          |         |               |
| Ni&M                                                                                     |      |                                                                       |                                          |             |                                             |                 |                          |         |               |
| Head Office :<br>NISM Bhavan,<br>Plot No. 82, Sector - 17<br>Vashi, Navi Mumbal - 400703 |      |                                                                       |                                          |             |                                             |                 |                          |         |               |
| NISM Certification Helpdesk :<br>+91-22-6111-6555                                        | ~    |                                                                       |                                          |             |                                             |                 |                          |         |               |

Screen-19

Bulk Administrator can now make payment through Net banking interface (Screen - 20) shown below.

| Рау Ву                        | Net Banking                                                                                                    |                                                                                                    |                                                                                                    |                                          |
|-------------------------------|----------------------------------------------------------------------------------------------------|----------------------------------------------------------------------------------------------------|----------------------------------------------------------------------------------------------------|------------------------------------------|
| Net Banking                   | Please Select Your Bank Accou                                                                                                    | int                                                                                                    | A                                                                                                    |                                          |
| Credit Card                   | Bank of Bahrain and Kuwait                                                                                                    | Federal Bank     HDEC Net Banking                                                                                                    | Kotak Mahindra Bank     Dunjah National Bank                                                                                                    | Taminad Mercantile Bank                  |
| Cash Card                     | Bank of India                                                                                                    | ICICI Bank                                                                                                    | South Indian Bank                                                                                                    | <ul> <li>United Bank Of India</li> </ul> |
| TECHPRO ONLINE<br>INSTANT POP | Cathole Syrian Bank<br>Central Bank of India<br>City Upion Bank<br>Corporation Bank<br>DCB BANK Personal<br>Dhaniaxmi Bank<br>Continue to Payment | <ul> <li>Indian Bank</li> <li>Indian Overseäk NetBanking</li> <li>Indian Overseäk NetBanking</li> <li>Jäk Bank</li> <li>Jäk Bank</li> <li>Karur Vysya Bank</li> </ul> | State Bank Of Bikaner and Jaipur     State Bank of Hyderahad     State Bank of Mysore     State Bank of Mysore     State Bank of Pailala     State Bank of Prailala     State Bank of Travencore | Ves Bank                                 |

The Bulk administrator can view the payment records by clicking on "View Bulk Module Receipt" menu option (see Screen -21 given below).

| Welcome Vinay Ambike<br>as Company Bulk Admin                                            | CPE Bulk Program(s):                                               |                                      |                 |  |  |  |  |
|------------------------------------------------------------------------------------------|--------------------------------------------------------------------|--------------------------------------|-----------------|--|--|--|--|
| Last Login: 10 Oct 2014 18:10:48                                                         | Module Name                                                        | Program Code                         | Transaction No. |  |  |  |  |
| Home Logout                                                                              | NISM VA Mutual Fund Distributors Continuing Professional Education | NISM/MFDCPE/1/27-Sep-2014/Mumbai     | 140900006258    |  |  |  |  |
| Bulk Process                                                                             | NISM VA Mutual Fund Distributors Continuing Professional Education | NISM/MFDCPE/7/30-Sep-2014/Chandrapur | 140900006267    |  |  |  |  |
| Bull Coolmant                                                                            | NISM VA Mutual Fund Distributors Continuing Professional Education | NISM/MFDCPE/10/27-Oct-2014/Vashi     | 14100000008     |  |  |  |  |
| Buik Enrolment                                                                           |                                                                    |                                      |                 |  |  |  |  |
| Bulk Reschedule                                                                          | E-CPE Bulk Module(s):                                              |                                      |                 |  |  |  |  |
| Assign Candidate                                                                         |                                                                    |                                      |                 |  |  |  |  |
| View Bulk Module Reciept                                                                 | CPE Bulk Module(s) not found.                                      |                                      |                 |  |  |  |  |
| View Candidates                                                                          |                                                                    |                                      |                 |  |  |  |  |
| NISM                                                                                     |                                                                    |                                      |                 |  |  |  |  |
| Head Office :<br>NISM Bhavan,<br>Piot No. 82, Sector - 17<br>Vashi, Navi Mumbai - 400703 |                                                                    |                                      |                 |  |  |  |  |

# Screen-21

After successful payment, Bulk Administrator can assign candidates by clicking "Assign Candidate" menu option. Bulk Administrator can search for candidates by entering PAN number or First name and then by clicking "Search" Button (Screen-22). The candidate details will appear (as shown in Screen-21) if the candidate has already registered himself/herself into the system. After "Search" button is pressed, system shows list of available candidates. User will then select candidate from the list and then will click on "Assign Candidate". This activity is repeated until all candidates are assigned to the chosen program.

Screen-22 shows already assigned candidates<mark>. The screen showing the search result as mentioned above allowing the user to select a candidate and assign him/her to a program will be added later</mark>

National Institute of Securities Markets User Manual – Online CPE Registration and Enrolment System (OCRES)

| Welcome Vinay Ambike                                                                                                    | Assign                    | Candidate for CPE                                                              | E Workshop/e-Cl                                                  | PE                                              |                          |                    |                   |          |
|----------------------------------------------------------------------------------------------------|---------------------------|--------------------------------------------------------------------------------|------------------------------------------------------------------|-------------------------------------------------|--------------------------|--------------------|-------------------|----------|
| Last Login: 25 Sep 2014 15:24:19                                                                                                    | PAN No :                  |                                                                                |                                                                  | First Nam                                       | e :                      | Seats Avai         | lable: 0 Sea      | rch      |
| Home Logout                                                                                                    | Note: Cano<br>Reg<br>1) P | didate's whose Registrat<br>istration Status is not OP<br>hotograph 2) PAN Sca | tion Status is OK can<br>K if the following infor<br>n 3) PAN No | be assigned to CPE.<br>mation is missing from ( | the Candidate's Profile. |                    |                   |          |
| Bulk Enrolment                                                                                                    |                           |                                                                                |                                                                  |                                                 |                          |                    |                   |          |
| Bulk Reschedule                                                                                                    |                           |                                                                                |                                                                  |                                                 |                          |                    |                   |          |
| Assign Candidate                                                                                                    | Previous                  | aly Assigned Candida                                                           | te                                                               |                                                 |                          |                    |                   |          |
| View Bulk Module Reciept                                                                                                    | Sr. No.                   | PAN No                                                                         | First Name                                                       | Last Name                                       | Reg.No                   | Emailid            | Enrollment Number | Enrolled |
| View Candidates                                                                                                    | 1                         | ABMPJ3949E                                                                     | Rekha                                                            | Jain                                            | NISM-201400039409        | cpenism5@gmail.com | 1400041423        | Yes      |
|                                                                                                    | 2                         | ABFPK1428G                                                                     | LATA                                                             | KIMMATKAR                                       | NISM-201400039408        | cpenism4@gmail.com | 1400041422        | Yes      |
| NiSM                                                                                                    |                           |                                                                                |                                                                  |                                                 |                          |                    |                   |          |
| Head Office :<br>NISM Bravan,<br>Picht No 82, Sector - 17<br>Vashi, Navi Mumbai - 400703<br>NISM Certification Helpdesk :<br>+01-22-6111-5555 |                           |                                                                                |                                                                  |                                                 |                          |                    |                   |          |

Screen-22

The Bulk administrator can see list of candidates assigned to a given program by clicking on "View Candidates" menu option in Screen – 23 given below. The administrator will search for the program (s) based on CSP, Module, Program Date, Status and Location. The System will display the search result. The Bulk administrator can see the list of candidates of a specific program by clicking on "View Button". The list of candidates appears as shown in Screen-24.

| Welcome Vinay Ambike                                                                                                    | View Candidate | 95                                                                                                    |                                                                                                    |                                                                                         |
|----------------------------------------------------------------------------------------------------|----------------|----------------------------------------------------------------------------------------------------|----------------------------------------------------------------------------------------------------|-----------------------------------------------------------------------------------------|
| Last Login: 10 Oct 2014 18:10:48                                                                                                    | CSP :          | Select CSP                                                                                                    | Module :                                                                                                    | Select Module                                                                           |
| Home Logout                                                                                                    | Program Date : | From Date :                                                                                                    | 26                                                                                                    | To Date : 26                                                                            |
| Bulk Process                                                                                                    | Status         | Select Status                                                                                                    | Location :                                                                                                    | Select Location                                                                         |
| ulk Enrolment                                                                                                    |                |                                                                                                    |                                                                                                    |                                                                                         |
| ulk Reschedule                                                                                                    |                |                                                                                                    | Search                                                                                                    |                                                                                         |
| ssign Candidate                                                                                                    |                |                                                                                                    |                                                                                                    |                                                                                         |
| liew Bulk Module Reciept                                                                                                    | Tot            | al Records : 3                                                                                                    | List of Candidates                                                                                                    |                                                                                         |
| ew Candidates                                                                                                    | F              | Program Code                                                                                                    | Module Name                                                                                                    | Seats Assigned for<br>company                                                           |
| iSM                                                                                                    | N              | ISM/MFDCPE/1/27-Sep-2014/Mumbai                                                                                                    | NISM VA Mutual Fund Distributors Continuing Professional<br>Education                                                                                                    | 2 View                                                                                  |
| id Office :<br>M Bhavan,<br>t No. 82, Sector - 17                                                                                                    | N              | ISM/MFDCPE/10/27-Oct-2014/Vashi                                                                                                    | NISM VA Mutual Fund Distributors Continuing Professional<br>Education                                                                                                    | 20 Viet                                                                                 |
| Ishi, Navi Mumbai - 400703                                                                                                    | .N<br>/C       | ISM/MFDCPE/7/30-Sep-2014<br>Chandrapur                                                                                                    | NISM VA Mutual Fund Distributors Continuing Professional<br>Education                                                                                                    | 10 View                                                                                 |
|                                                                                                    |                |                                                                                                    | Screen-23                                                                                                    |                                                                                         |
| Welcome Vinay Ambike                                                                                                    |                | ist of Candidates                                                                                                    | Screen-23                                                                                                    |                                                                                         |
| Welcome Vinay Ambike<br>as Company Bulk Admin<br>Last Login: 25 Sep 2014 14/33/57                                                                                                    | c              | .ist of Candidates<br>SP : National institute of Secu                                                                                                    | Screen-23                                                                                                    | y1-27/09/2014                                                                           |
| Welcome Vinay Ambike<br>as Company Bulk Admin<br>Last Login: 28 Sep 2014 14:43:57<br>Home Logout                                                                                                    | C<br>M         | <b>.ist of Candidates</b><br>SP : National Institute of Secu<br>Odule : Education                                                                                                    | Screen-23 rthes Markets Program Date Da tributors Continuing Professional Location : Mu                                                                                               | y1:27/09/2014<br>mbai                                                                   |
| Welcome Vinay Ambike<br>as Company Bulk Admin<br>Last Login: 28 Sep 2014 14:43:57<br>Home Logout<br>Bulk Process                                                                                                    | t<br>G<br>M    | <b>.ist of Candidates</b><br>SP: National institute of Secu<br>odule: NISM VA Mutual Fund Dis<br>Education<br>No. of Seats : 2                                                           | rthes Markets Program Date : Da<br>tributors Continuing Professional Location : Mu<br>Assigned Seats : 2 No. of Enrolled Seats : 2                                                    | v1 · 27/09/2014<br>mbai<br>Pending Enroliments : 0                                      |
| Welcome Vinay Ambike<br>as Company Bulk Admin<br>Last Login: 28 Sep 2014 14:43:57<br>Home Logout<br>Sulk Process<br>ulk Enrolment                                                                                                    | C<br>M         | List of Candidates<br>SP : National Institute of Secu-<br>odule : NISM VA Mutual Fund Dis<br>Education<br>No. of Seats : 2<br>Registration No                                            | Screen-23 rttes Markets Program Date : Da tributors Continuing Professional Location : Mu Assigned Seats : 2 No. of Enrolled Seats : 2 Candidate Name                                 | y1:27/09/2014<br>Imbai<br>Pending Enrollments : 0<br>PAN No                             |
| Welcome Vinay Ambike<br>as Company Bulk Admin<br>Last Login: 28 Sep 2014 14:43:57<br>Home Logout<br>Sulk Process<br>ulk Enrolment<br>ulk Reschedule                                                                                                    | C<br>M         | List of Candidates SP: National Institute of Secu odule: NISM VA Mutual Fund Dis Education No. of Seats : 2 Registration No NISM-201400039409                                            | Screen-23 rtles Markets Program Date : Da tributors Continuing Professional Location : Mu Assigned Seats : 2 No. of Enrolled Seats : 2 Candidate Name Rekha Jain                      | y1:27/09/2014<br>Imbai<br>Pending Enrollments : 0<br>PAN No<br>ABMPJ3949E               |
| Welcome Vinay Ambike<br>as Company Bulk Admin<br>Last Login: 28 Sep 2014 1443:57<br>Home Logout<br>Bulk Process<br>ulk Enrolment<br>ulk Reschedule<br>ssign Candidate                                                                                         | C<br>M         | List of Candidates SP: National Institute of Secu odule: NISM VA Mutual Fund Dis Education No. of Seats : 2 Registration No Registration No NISM-201400039409 NISM-201400039408          | Screen-23 rtles Markets Program Date : Da tributors Continuing Professional Location : Mu Assigned Seats : 2 No. of Enrolled Seats : 2 Candidate Name Rekha Jain LATA KIMMATKAR       | y1:27/09/2014<br>mbai<br>Pending Enrollments : 0<br>PAN No<br>ABMPJ3949E<br>ABFPK1428G  |
| Welcome Vinay Ambike<br>as Company Bulk Admin<br>Last Login: 28 Sep 2014 1443:57<br>Home Logout<br>ulk Process<br>ulk Enrofment<br>alk Reschedule<br>ssign Candidate<br>ew Bulk Module Reciept                                                                | C<br>M         | List of Candidates<br>SP: National institute of Secu-<br>odule: NISM VA Mutual Fund Dis<br>Education No. of Seats : 2<br>Registration No<br>NISM-201400039409<br>NISM-201400039408       | Screen-23 rttles Markets Program Date : Da tributors Continuing Professional Location : Mu Assigned Seats : 2 No. of Enrolled Seats : 2 Candidate Name Rekha Jain LATA KIMMATKAR      | y1:27/09/2014<br>Imbai<br>Pending Enrollments : 0<br>PAN No<br>ABMPJ3949E<br>ABFPK1428G |
| Welcome Vinay Ambike<br>as Company Bulk Admin<br>Last Login: 28 Sep 2014 1443:57<br>Home Logout<br>Bulk Process<br>ulk Enrolment<br>ulk Reschedule<br>assign Candidate<br>iew Bulk Module Reciept<br>iew Candidates                                           | M              | List of Candidates<br>SP: National Institute of Secu-<br>odule: NISM VA Mutual Fund Dis<br>Education<br>No. of Seats : 2<br>Registration No<br>NISM-201400039408                         | Screen-23 rtles Markets Program Date : Da tributors Continuing Professional Location : Mu Assigned Seats : 2 No. of Enrolled Seats : 2 Candidate Name Rekha Jain LaTA KIMMATKAR Print | y1:27/09/2014<br>Imbai<br>Pending Enrollments : 0<br>PAN No<br>ABMPJ3949E<br>ABFPK1428G |
| Welcome Vinay Ambike<br>as Company Bulk Admin<br>Last Login: 28 Sep 2014 1443:57<br>Home Logout<br>Bulk Process<br>Bulk Enrolment<br>Bulk Reschedule<br>Assign Candidate<br>View Candidates                                                                   | C<br>M         | List of Candidates<br>SP: National institute of Secu<br>odule: NISM VA Mutual Fund Dis<br>Education<br>No. of Seats : 2<br>Registration No<br>1 NISM-201400039409<br>2 NISM-201400039408 | Screen-23 rttles Markets Program Date: Da tributors Continuing Professional Location: Mu Assigned Seats: 2 No. of Enrolled Seats: 2 Candidate Name Rekha Jain LATA KIMMATKAR Print    | v1:2709/2014<br>mbai<br>Pending Enrollments : 0<br>PAN No<br>ABIMPJ3949E<br>ABFPK1428G  |
| Welcome Vinay Ambike<br>as Company Bulk Admin<br>Last Login: 28 Sep 2014 1443:57<br>Home Logout<br>Bulk Process<br>Bulk Enrolment<br>Bulk Reschedule<br>Assign Candidate<br>View Bulk Module Reciept<br>View Candidates<br>View Candidates<br>View Candidates | M              | List of Candidates<br>SP: National Institute of Secu-<br>odule: NISM VA Mutual Fund Dis<br>Education<br>No. of Seats : 2<br>Registration No<br>NISM-201400039408<br>NISM-201400039408    | Screen-23 rttes Markets Program Date Dat tributors Continuing Professional Location : Mu Assigned Seats : 2 No. of Enrolled Seats : 2 Candidate Name Rekha Jain LaTA KIMMATKAR Print  | y1:27/09/2014<br>mbai<br>Pending Enrollments : 0<br>PAN No<br>ABMPJ3949E<br>ABFPK1428G  |